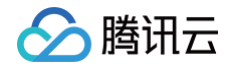

# 腾讯云区块链服务平台 TBaaS 操作指南

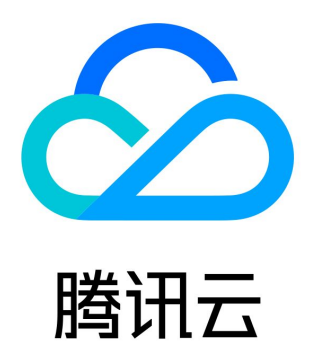

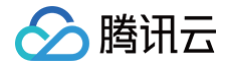

【版权声明】

©2013-2025 腾讯云版权所有

本文档(含所有文字、数据、图片等内容)完整的著作权归腾讯云计算(北京)有限责任公司单独所有,未经腾讯云事先明确书面许 可,任何主体不得以任何形式复制、修改、使用、抄袭、传播本文档全部或部分内容。前述行为构成对腾讯云著作权的侵犯,腾讯云将 依法采取措施追究法律责任。

【商标声明】

# 🔗 腾讯云

及其它腾讯云服务相关的商标均为腾讯云计算(北京)有限责任公司及其关联公司所有。本文档涉及的第三方主体的商标,依法由权利 人所有。未经腾讯云及有关权利人书面许可,任何主体不得以任何方式对前述商标进行使用、复制、修改、传播、抄录等行为,否则将 构成对腾讯云及有关权利人商标权的侵犯,腾讯云将依法采取措施追究法律责任。

【服务声明】

本文档意在向您介绍腾讯云全部或部分产品、服务的当时的相关概况,部分产品、服务的内容可能不时有所调整。 您所购买的腾讯云产品、服务的种类、服务标准等应由您与腾讯云之间的商业合同约定,除非双方另有约定,否则,腾讯云对本文档内 容不做任何明示或默示的承诺或保证。

【联系我们】

我们致力于为您提供个性化的售前购买咨询服务,及相应的技术售后服务,任何问题请联系 4009100100或95716。

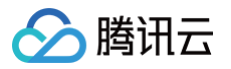

# 文档目录

操作指南 联盟

事件中心

长安链 · ChainMaker

网络概览

合约管理

组织管理

节点管理

节点监控与日志

证书管理

区块链浏览器 审计日志

Hyperledger Fabric

网络概览

通道管理

合约管理

组织管理

节点管理

区块链浏览器

证书管理

审计日志

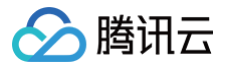

# 操作指南

# 联盟

最近更新时间: 2024-08-19 16:27:31

# 操作场景

本文档介绍如何通过 TBaaS 控制台进行查看联盟、新建联盟、删除并退出联盟、邀请成员和创建网络。

### 前提条件

已登录 TBaaS 控制台。

### 操作步骤

#### 查看联盟

1. 单击左侧导航栏中的联盟,进入联盟列表页面。如下图所示:

| 区块链服务平台           | 联盟                    |                                                     |      |      |                     |                     |                |
|-------------------|-----------------------|-----------------------------------------------------|------|------|---------------------|---------------------|----------------|
| <b>器</b> 概览       | 新建联盟                  |                                                     | 全部联盟 | 我创建的 | 我加入的 输入联            | 盟名称或创建人检索           | Q              |
| <b>迎 联盟</b>       | 联盟名称                  | 创建者/APPID                                           | 成员个数 | 网络个数 | 创建时间 🕈              | 加入时间 ↓              | 操作             |
| 回 事件中心<br>図 长安链 • |                       | TL                                                  | 3    | 0    | 2020-10-05 20:16:57 | 2022-10-20 20:47:54 | 邀请成员 新建网络 更多 ▼ |
| 년 Fabric ·        | 存 <sup>3</sup> 20mg/题 | шин кени. V <sup>а</sup> ж ні<br>1 <sub>мин</sub> . | 7    | 0    | 2019-09-10 16:56:22 | 2021-06-15 00:07:46 | 邀请成员 新建网络 更多 ▼ |
|                   | 5                     | 125                                                 | 1    | 0    | 2019-09-16 10:59:16 | 2019-09-16 10:59:16 | 邀请成员 新建网络 更多 ▼ |
|                   | 共 3 条                 |                                                     |      |      |                     | 10 🔻 条/页            | < < 1 /1页 > H  |

#### 2. 单击待查看联盟的名称,进入**联盟详情**页面。

○ 在**联盟详情**页面中,可查看该联盟的基本信息和联盟下的区块链网络信息,单击新建网络可创建区块链网络。如下图所示:

| -                         |      |     |         |                                          |                      |         |                   |  |
|---------------------------|------|-----|---------|------------------------------------------|----------------------|---------|-------------------|--|
| 盟描述                       |      |     |         |                                          |                      |         |                   |  |
| 達人<br>员限制                 |      |     |         |                                          |                      |         |                   |  |
|                           |      |     |         |                                          |                      |         |                   |  |
| 建时间<br>A.时间               |      |     |         |                                          |                      |         |                   |  |
| 建时间<br>入时间                |      |     |         |                                          |                      |         |                   |  |
| 建时间<br>入时间                |      |     |         |                                          |                      |         |                   |  |
| 建时间<br>入时间<br>新建网络        |      |     |         | 广州(0) 上海金融(0)                            | 北京(1)                | 中国香港(0) | 输入资源ID或网路名        |  |
| 建时间<br>入时间<br><b>新建网络</b> | 引擎类型 | 组织数 | 我的/节点总数 | 广"州( <b>0</b> ) 上海金融( <b>0</b> )<br>网络状态 | <b>北京(1)</b><br>创建时间 | 中国香港(0) | 输入资源印成网路名<br>过期时间 |  |

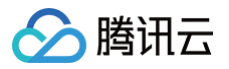

○ 选择**联盟成员**页签,可查看该联盟的成员信息和待加入成员信息,单击邀请成员可邀请成员加入联盟。如下图所示:

| <b>联盟详情</b><br><sup>铁盟信息</sup> 联盟成员 |      |                     |            |      |      |  |
|-------------------------------------|------|---------------------|------------|------|------|--|
| 已加入成员                               |      |                     | 已邀请成员      |      |      |  |
| 邀请成员                                |      |                     | 成员名称/APPID | 认证信息 | 邀请时间 |  |
| 成员名称/APPID                          | 认证信息 | 加入时间                |            | 列表为空 |      |  |
| эn                                  | 企业认证 | 2021-08-05 10:06:06 | 共 条        |      |      |  |
| <u>.</u>                            | 个人认证 | 2021-08-05 10:16:12 |            |      |      |  |
| 4                                   | 企业认证 | 2021-08-05 10:26:17 |            |      |      |  |
| 共 3 条                               |      |                     |            |      |      |  |
|                                     |      |                     |            |      |      |  |

#### 创建联盟

- 1. 选择左侧导航栏中的联盟,进入联盟列表页面,并单击新建联盟。
- 2. 在弹出的新建联盟窗口中,参考以下信息进行填写,并单击确定即可创建联盟。如下图所示:

| 新建联盟     |           | × |
|----------|-----------|---|
| 联盟名称★    | 不超过50个字符  |   |
| 成员限制     | 实名认证      |   |
| 联盟描述(选填) | 不超过100个字符 |   |
|          | 确定取消      | ] |

- **联盟名称:** 联盟的名称,不超过50个字符。
- 联盟描述(选填): 100字符以内。

#### 删除并退出联盟

1. 选择左侧导航栏中的联盟。

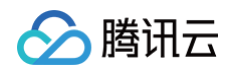

2. 在联盟列表页面中,选择待删除联盟右侧的更多 > 退出联盟。如下图所示:

| 联盟                 |                                       |      |      |                     |                     |                |   |
|--------------------|---------------------------------------|------|------|---------------------|---------------------|----------------|---|
| 新建联盟               |                                       | 全部联盟 | 我创建的 | 我加入的 输入联盟           | 名称或创建人检索            |                | Q |
| 联盟名称               | 创建者/APPID                             | 成员个数 | 网络个数 | 创建时间 🕈              | 加入时间 ↓              | 操作             |   |
| <b>Line</b> 1      | таналар оог <sup>х</sup><br>таналар 7 | 3    | 0    | 2020-10-05 20:16:57 | 2022-10-20 20:47:54 | 邀请成员 新建网络 更多 ▼ |   |
| ( Find a constant) |                                       | 7    | 0    | 2019-09-10 16:56:22 | 2021-06-15 00:07:46 | 邀请成员 新建网络 史多   |   |
| karisourt          |                                       | 1    | 0    | 2019-09-16 10:59:16 | 2019-09-16 10:59:16 | 邀请成员 新建网络 更多 ▼ |   |
| 共 3 条              |                                       |      |      |                     | 10 ▼ 条/页 🛛          | 《 1 /1页 ▶      | M |

 在弹出的退出联盟窗口中,单击退出即可退出联盟。此退出行为不会通知该联盟其他联盟成员,且不再接受该联盟其他成员的组网 邀请。如下图所示:

|              |               |         |                  | >         |
|--------------|---------------|---------|------------------|-----------|
| 退出耶          | 关盟            |         |                  |           |
| 退出后,<br>的组网逃 | 不会通知该!<br>终请。 | 联盟其他联盟印 | 式员, 且不再 <u>;</u> | 接受该联盟其他成员 |
|              |               |         |                  |           |

# 邀请成员

- 1. 选择左侧导航栏中的联盟,进入联盟列表页面。
- 2. 单击需邀请成员联盟所在行右侧的邀请成员。如下图所示:

| ł | <u> </u>   |           |      |      |                     |                     |                |   |
|---|------------|-----------|------|------|---------------------|---------------------|----------------|---|
|   | 新建联盟       |           | 全部联盟 | 我创建的 | 我加入的 输入联盟           | 名称或创建人检索            |                | Q |
|   | 联盟名称       | 创建者/APPID | 成员个数 | 网络个数 | 创建时间 🕈              | 加入时间 ↓              | 操作             |   |
|   | вност са   |           | 3    | 0    | 2020-10-05 20:16:57 | 2022-10-20 20:47:54 | 邀请成员 新建网络 更多 ▼ |   |
|   | A-univer 2 | 42        | 7    | 0    | 2019-09-10 16:56:22 | 2021-06-15 00:07:46 | 邀请成员 新建网络 更多 ▼ |   |
|   |            |           |      |      |                     |                     |                |   |

3. 在弹出的邀请成员窗口中,参考以下信息进行填写,并单击确定即可成功发送邀请给对应成员。如下图所示:

# ∴ 注意 ● 邀请事件的进展可在 事件中心 查看。

• 被邀请的成员需要通过腾讯云实名认证。

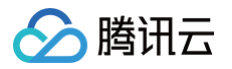

| 邀请成员                                 | ×                                              |
|--------------------------------------|------------------------------------------------|
| <ul> <li>適請的</li> <li>点击复</li> </ul> | 成员需要通过腾讯云实名认证<br>制 获取昵称及APPID的链接,发给受邀者以便查询<br> |
| 账号昵称 🛈 *                             | 被邀请者的账号昵称                                      |
| APPID (i) *                          | 被邀请者的账号APPID                                   |
|                                      | 确定取消                                           |

- 账号昵称: 被邀请成员的账号昵称,可在腾讯云控制台的 账号中心 查看。
- APPID: 被邀请成员腾讯云账号的 APPID,可在腾讯云控制台的 账号中心 查看。
- 4. 发起邀请后,需被邀请方到事件中心接受邀请,即可完成加入。

#### 新建网络

- 1. 选择左侧导航栏中的联盟,进入联盟列表页面。
- 2. 单击需创建网络联盟所在行右侧的新建网络。如下图所示:

| 联盟   |           |      |      |                     |                     |                |   |
|------|-----------|------|------|---------------------|---------------------|----------------|---|
| 新建联盟 |           | 全部联盟 | 我创建的 | 我加入的 输入联盟           | 显名称或创建人检索           |                | Q |
| 联盟名称 | 创建者/APPID | 成员个数 | 网络个数 | 创建时间 🕈              | 加入时间 ↓              | 操作             |   |
| e    |           | 3    | 0    | 2020-10-05 20:16:57 | 2022-10-20 20:47:54 | 邀请成员 新建网络 更多 ▼ |   |
|      | ч         | 7    | 0    | 2019-09-10 16:56:22 | 2021-06-15 00:07:46 | 邀请成员 新建网络 更多 ▼ |   |

3. 在弹出的选购区块链引擎窗口中,参考以下信息选择需要购买的区块链引擎,并单击选购进入对应的购买页。如下图所示:

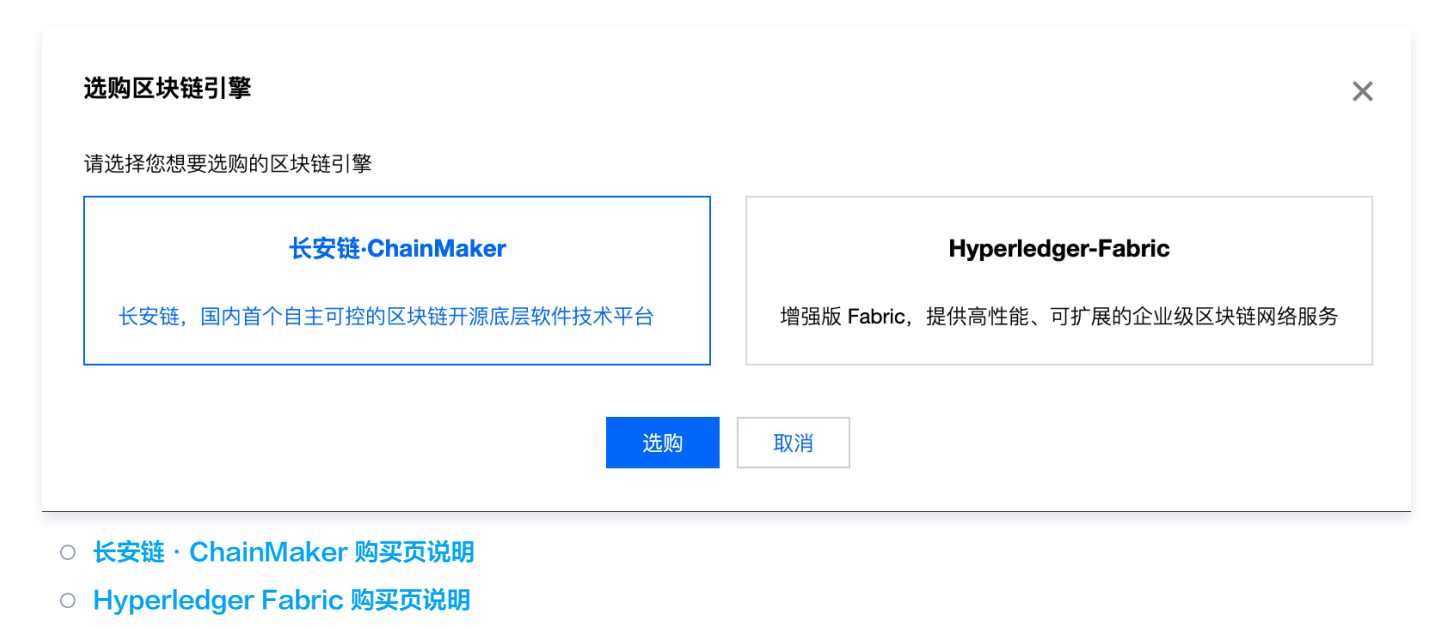

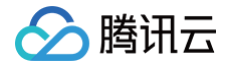

# 事件中心

最近更新时间: 2023-11-20 17:25:53

### 操作场景

本文主要介绍 TBaaS 控制台事件中心各类事件的操作。主要包括以下几类事件:

- 邀请成员加入联盟
- 邀请成员加入网络
- 邀请成员加入通道
- 申请新增节点

#### 前提条件

已登录 TBaaS 控制台。

#### 操作步骤

#### 邀请加入联盟

- 1. 参考用户指南 联盟 中 "邀请成员"章节进行操作,邀请其他成员加入联盟。
- 选择左侧导航栏中的事件中心>邀请加入联盟,查看事件的进展或者处理事件。
   发起邀请者可在事件中心>我发起的页面中查看事件的进展,被邀请者可以根据实际需求,在事件中心>我待办的页面中,选择同意或者拒绝该邀请事件。

#### 邀请加入网络

邀请加入网络事件是长安链·ChainMaker 引擎下的事件。操作流程如下:

- 1. 参考用户指南 组织管理 中 "邀请组织加入网络"章节进行操作,邀请联盟内的成员作为组织加入长安链 · ChainMaker 引擎的联 盟链网络。
- 选择左侧导航栏中的事件中心>邀请加入网络,查看事件的进展或者处理事件。
   发起邀请者可在事件中心>我发起的页面中查看事件的进展,被邀请者可以根据实际需求,在事件中心>我待办的页面中,选择同意或者拒绝该邀请事件。

#### 邀请加入通道

通道事件是 Fabric 引擎下的事件,其它引擎暂无该类事件。操作流程如下:

- 1. 参考用户指南 通道管理 中 "邀请组织"章节进行操作,邀请联盟内的成员作为组织加入通道。
- 选择左侧导航栏中的事件中心>邀请加入通道,查看事件的进展或者处理事件。
   发起邀请者可在事件中心>我发起的页面中查看事件的进展,被邀请者可以根据实际需求,在事件中心>我待办的页面中,选择同意或者拒绝该邀请事件。

#### () 说明:

- 邀请组织加入通道需经过通道内组织的投票,当投票通过率满足通道的投票准入率时,即可完成邀请。
- 需注意的是通道级别的事件(邀请加入通道、加入排序节点),在同一时间内只能同时发起一个类型的事件,若要发起新的 事件,需等原事件结束后才可发起。

#### 申请新增节点

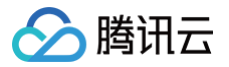

申请新增节点事件是长安链·ChainMaker、Fabric 引擎下的事件。长安链新增共识节点时需要发起投票。Fabric 新增排序节点时 也需要发起投票。

#### 长安链新增共识节点的操作流程

- 1. 参考用户指南 节点管理 添加节点章节,在长安链·ChainMaker 网络中加入共识节点。需注意的是,加入共识节点时需发起投 票,当网络内的组织超过半数同意时,发起者才可在事件中心处理节点的确认与部署。
- 2. 选择左侧导航栏中的事件中心 > 申请新增节点, 查看事件的进展或者处理事件。

发起者发起申请后,可在**事件中心 > 我发起的**页面中查看事件的投票进展。当网络内超过半数组织投票同意后,发起者可在**事件中 心 > 我待办的**页面中继续处理该事件,进行节点的创建与部署。

#### △ 注意:

"邀请组织加入网络"、"加入共识节点"两类事件,在同一时间内只能同时发起一个类型的事件,若要发起新的事件,需等 原事件结束后才可发起。

#### Fabric 新增排序节点的操作流程

- 1. 参考用户指南 通道管理 加入节点章节,在通道内加入排序节点。
- 2. 选择左侧导航栏中的 Fabric > 区块链网络,并单击对应的网络卡片进入详情页。
- 3. 选择左侧导航栏中的事件中心 > 申请新增节点,查看事件的进展或者处理事件。

发起者发起申请后,可在**事件中心 > 我发起的**页面中查看事件的投票进展。当通道内超过半数组织投票同意后,发起者可在**事件中 心 > 我待办的**页面中继续处理该事件,进行节点的创建与部署。

#### ▲ 注意:

通道级别的事件(邀请组织加入通道、加入排序节点),在同一时间内只能同时发起一个类型的事件,若要发起新的事件,需 等原事件结束后才可发起。

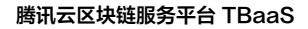

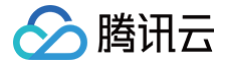

# 长安链 · ChainMaker

# 网络概览

最近更新时间: 2024-03-25 15:02:04

# 操作场景

本文档指导用户进行长安链 · ChainMaker 引擎网络下网络概览的查看与操作。

### 前提条件

已登录 TBaaS 控制台。

#### 操作步骤

#### 查看网络概览

- 1. 选择左侧导航栏中的**长安链 > 区**块链网络,进入"区块链网络"页面。
- 2. 在"区块链网络"页面中,只有处于"运行中"的网络才可查看网络详情,部署中或配置升级中的网络暂不可查看详情,需等待网 络正常运行后才可查看。点击"运行中"状态的网络卡片空白处或底部的"管理",即可进入网络详情页。如下图所示:

| 区块链网络                              |                                       |                                       |
|------------------------------------|---------------------------------------|---------------------------------------|
| 新建网络                               |                                       | 输入网络ID或网络名称检索 Q                       |
| <sup>我的节点/总节点</sup> 组织数<br>2/2 1   | <sup>我的节点/总节点 组织数</sup><br>1/2 2      | 我的节点/总节点 组织数<br>3/3 1                 |
| 测试网络 (标准版) 运行中                     | chainmaker-eky                        | chainmaker-humr (标准版) 运行中             |
| 网络ID chainmaker-00, )              | 网络ID chainmaker-ek                    | 网络ID chainmaker-hun                   |
| 所属联盟                               | 所属联盟                                  | 所属联盟                                  |
| 过期时间 2021-09-05 16:55:41           | 过期时间 2021-09-05 10:39:07              | 过期时间 2021-09-30 16:46:01<br>50天后将自动续费 |
| 管理 浏览器 邀请组织 更多 ▼                   | 管理 浏览器 邀请组织 更多 ▼                      | 管理 浏览器 邀请组织 更多 ▼                      |
| <sup>我的节点/总节点</sup> 组织数<br>7/9   2 | <sup>我的节点/总节点</sup> 组织数<br>4/5    2   |                                       |
| chainmaker-d0hwa [] (标准版) 运行中      | <b>测试业务</b> (标准版) 运行中                 |                                       |
| 网络ID chainmaker-d0h                | 网络ID chainmaker-cio(                  |                                       |
| 所属联盟                               | 所属联盟                                  |                                       |
| 过期时间 2021-06-27 19:27:38           | 过期时间 2021-06-27 18:39:47<br>17天后将自动续费 |                                       |
| 管理 浏览器 邀请组织 更多 ▼                   | 管理 浏览器 邀请组织 更多 ▼                      |                                       |
|                                    |                                       |                                       |

 进入网络详情页后,默认定位至"网络概览"页签,概览页中提供快速上链的指引及功能跳转入口、网络的关键指标、网络配置信 息等,也可在左下方"网络基础信息"卡片中修改网络名称或网络描述(仅网络创建者可修改)。如下图所示:

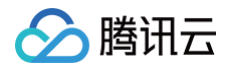

| ← 网络概览                 | 合约管理 组织与节/                                                                                                    | ī 证书管理 | 区块链浏览器                       | 审计日志                 |                                |                               |                                  |      |
|------------------------|----------------------------------------------------------------------------------------------------|--------|------------------------------|----------------------|--------------------------------|-------------------------------|----------------------------------|------|
| 快速上链(一                 | 一个网络即为一条区块链)                                                                                                    |        |                              |                      |                                |                               |                                  | 必 隐藏 |
|                        |                                                                                                    |        | 1                            |                      | •                              | 2                             | 3                                |      |
|                        |                                                                                                    |        | 编写并安装                        | 转合约                  | 业务                             | 对接                            | 查看浏览器                            |      |
|                        |                                                                                                    |        | 智能合约是用户与区的重要通<br>的重要通<br>合约管 | (块链进行交互)<br>1径<br>12 | 通过 SDK 或 AP<br>完成您的业务<br>SDK指南 | 发送交易到链上<br>系统与链的对接<br>  API指南 | 发起交易后,即可在浏览器查看详<br>细数据<br>区块链测览器 |      |
| 关键指标                   |                                                                                                    |        |                              |                      |                                |                               |                                  |      |
| 网络节点                   |                                                                                                    |        |                              | 网络组织                 |                                |                               | 智能合约                             |      |
| <b>1</b> $_{\uparrow}$ |                                                                                                    |        |                              | 1 ↑                  |                                |                               | 3↑                               |      |
| 同步节点: C<br>共识节点: 1     | ን个<br>1个                                                                                                    |        |                              |                      |                                |                               |                                  |      |
|                        |                                                                                                    |        |                              |                      |                                |                               |                                  |      |
| 网络基础信息                 | <u>.</u>                                                                                                    |        |                              |                      |                                | 网络配置信息                        | l I                              |      |
| 网络ID                   | chainmaker-                                                                                                    |        |                              |                      |                                | 版本                            | <b>标准版</b> (长安链 v2.2.0)          |      |
| 链ID                    | chain_                                                                                                    |        |                              |                      |                                | 地域                            | 北京                               |      |
| 资源ID                   | tbaas                                                                                                    |        |                              |                      |                                | 节点配置                          | 4核CPU   8G内存   200GB磁盘           |      |
| 网络名称()                 | chainmaker-                                                                                                    |        |                              |                      |                                | CA机构                          | ChainMaker                       | (C   |
| 网络描述①                  | 1                                                                                                    |        |                              |                      |                                | 共识算法                          | TBFT                             | Ę    |
| 所属联盟                   | the second second second second second second second second second second second second second second second se |        |                              |                      |                                | 证书加密方式                        | 非国密 (ECC)                        |      |
| 状态                     | 运行中                                                                                                    |        |                              |                      |                                | 状态数据库                         | BadgerDB                         | -    |
| N Elet C O             | 07                                                                                                    |        | 26                           |                      |                                | 准入策略                          | 计半名 白田市                          |      |

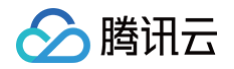

# 合约管理

最近更新时间: 2024-03-25 15:02:04

# 操作场景

本文档指导用户进行长安链·ChainMaker 引擎网络下合约的安装、升级等操作。

### 前提条件

已登录 TBaaS 控制台。

#### 操作步骤

### 查看合约

- 1. 选择左侧导航栏中的长安链 > 区块链网络,进入"区块链网络"页面,单击需查看的网络进入详情页。
- 2. 选择"合约管理"页签,即可查看当前链上的合约。如下图所示:

| 网络概览 合约管理 | <b>理</b> 组织与节点 | 证书管理 | 区块链浏览器 | 审计日志 |        |                     |         |         |
|-----------|----------------|------|--------|------|--------|---------------------|---------|---------|
| 安装合约      |                |      |        |      |        | 输入合约名称检索            |         |         |
| 合约名称      | 当前版本           |      | 链上状态 ▼ |      | 执行环境 🔻 | 创建时间                | 操作      |         |
|           |                |      | 运行中    |      | Rust   | 2021-08-23 16:26:29 | 升级 废止   |         |
| t         |                |      | 运行中    |      | Rust   | 2021-08-23 11:43:29 | 升级 废止   |         |
|           |                |      | 运行中    |      | Go     | 2021-08-23 11:37:49 | 升级 废止   |         |
| 共 3 条     |                |      |        |      |        | 10 ▼ 条/页            | I I I I | /1页 🕨 🕨 |
| ~ 3 *     |                |      |        |      |        | i€ + jc/ >>         |         | ,12     |

#### 安装合约

在"合约管理"页签中,单击列表左上角的**安装合约**,在弹窗中填写对应的信息、上传合约文件后即可将合约安装至链上。如下图所示:

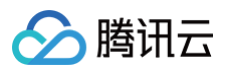

| 安装合约      |                 | × |
|-----------|-----------------|---|
| 合约名称 *    | 仅支持50个字符内的字母、数字 |   |
| 合约版本 🛈 *  | 例如: v1.0        |   |
| 执行环境★     | 请选择执行环境 🔻       |   |
| 合约文件 •    | 选择文件            |   |
|           | 请上传.wasm格式文件    |   |
| 初始化参数(选填) | key — value     |   |
|           | + 添加            |   |
|           | 确定取消            |   |

#### ▲ 注意

- 合约支持 Go、Solidity、Rust、C++ 四种语言。不同的合约上传的合约文件类型不同。
- 合约编译方法可参考开发指南智能合约开发(DockerGo)或智能合约开发(Solidity)或智能合约开发(Rust) 或智能合约开发(C++)。
- 安装 Solidity 合约时,需将 .bin 和 .abi 两个合约文件一起上传。
- 安装 DockerGo 合约时,合约名称必须跟编译合约时使用的合约名保持一致。

#### 升级合约

在"合约管理"页签中,单击合约列表右侧**操作 > 升级**,在弹窗中填写新的版本号、上传新的合约文件后即可完成合约的升级。如下图 所示:

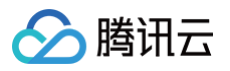

| 升级合约       |                        | × |
|------------|------------------------|---|
| 合约名称 *     |                        |   |
| 执行环境 *     | Go                     |   |
| 合约当前版本 🛈 * |                        |   |
| 合约新版本 🛈 *  | 例如:v1.0                |   |
| 合约文件 *     | 选择文件                   |   |
|            | 请上传.wasm格式文件,详情请查看开发指南 |   |
| 初始化参数(选填)  | key value + 添加         |   |
|            | 确定取消                   |   |

# 废止合约

在"合约管理"页签中,单击合约列表右侧**操作 > 废止**,确认后即可废止合约,废止合约后不可恢复。如下图所示:

| ÷ .       |            |             |        |                     |               |
|-----------|------------|-------------|--------|---------------------|---------------|
| 网络概览 合约管理 | 组织与节点 证书管理 | 区块链浏览器 审计日志 |        |                     |               |
| 安装合约      |            |             |        | 输入合约名称检索            | Q             |
| 合约名称      | 当前版本       | 链上状态 ▼      | 执行环境 🔻 | 创建时间                | 操作            |
|           |            | 运行中         | Rust   | 2021-08-23 16:26:29 | 升级 废止         |
|           |            | 运行中         | Rust   | 2021-08-23 11:43:29 | 升级 废止         |
|           |            | 运行中         | Go     | 2021-08-23 11:37:49 | 升级 废止         |
| 共 3 条     |            |             |        | 10 ▼ 条/页            | K < 1 /1页 ► N |
|           |            |             |        |                     |               |

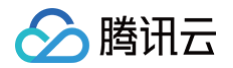

# 组织管理

最近更新时间: 2024-03-25 15:02:04

# 操作场景

本文档指导用户进行长安链·ChainMaker 引擎网络下组织的查看与管理。

#### 前提条件

已登录 TBaaS 控制台。

#### 操作步骤

#### 查看组织

- 1. 选择左侧导航栏中的长安链 > 区块链网络,进入"区块链网络"页面,点击需查看的网络进入详情页。
- 选择组织与节点 > 网络组织页签进入组织列表页,即可查看当前网络中的组织信息,包括组织ID、组织名称、节点数量等。如下图 所示:

| 络概览          | 合约管理 组织与节点 证书管理     | 区块链浏览器 审计日志 |           |           |           |
|--------------|---------------------|-------------|-----------|-----------|-----------|
| 网络组织         | 邀请组织                |             | 请输入组织ID搜索 |           | Q         |
| <b>庐</b> 点管埋 | 组织ID                | 组织名称/APPID  | 组织身份      | 同步节点数     | 共识节点数     |
|              | orgθ hainmaker ut⊺⊡ | L我<br>2510  | 网络创建者     | 0         | 1         |
|              | orgų shainmak tī    | 251 62      | 网络成员      | 0         | 1         |
|              | 土 2 冬               |             | 10        | ₹ 条/页 № 4 | 1 /1页 ▶ ▶ |

#### 邀请组织加入网络

在组织列表页中,点击左上角的**邀请组织**,在弹窗中选择需要邀请的联盟内成员,并填写被邀请方在接受邀请时最多能购买的共识节点 数量,确认后即可发送邀请。如下图所示<mark>:</mark>

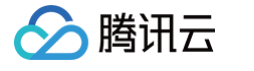

| 邀请组织                                     |      | ×      |
|------------------------------------------|------|--------|
| ① 仅能邀请该网络所属的联盟内成员,邀请成功后成员将作              | 为一个纟 | 且织加入网络 |
| 选择联盟内成员                                  |      | 已选中成员  |
| Q                                        |      | 成员名称   |
|                                          | \$   |        |
| 共识节点数量限制 - 1 + 个<br>即被邀请方在接受邀请时最多能购买的共识节 | 点数量  |        |
| 邀请                                       |      | 取消     |

需注意的是:

- 仅能邀请当前网络所在的联盟内的成员加入网络,邀请成功后该成员将以一个组织的身份加入网络。
- 邀请组织加入网络需经过网络内的其它组织投票后,被邀请者才可进行节点的购买,购买完成后即开始节点的部署并加入网络。
- 被邀请的成员即可在事件中心 > 我待办的页面中处理该邀请事件。

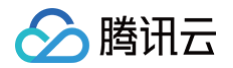

# 节点管理

最近更新时间: 2024-03-24 15:02:04

# 操作场景

本文档指导用户进行 长安链 · ChainMaker 引擎网络下节点的查看与操作,包括添加节点、扩容磁盘、调整配置。

#### 前提条件

已登录 TBaaS 控制台。

#### 操作步骤

### 查看节点

- 1. 选择左侧导航栏中的长安链 > 区块链网络,进入"区块链网络"页面,点击需查看的网络进入详情页。
- 选择组织与节点 > 节点管理页签进入节点列表页,即可查看当前组织名下的所有节点的信息,包括节点名称、节点类型、节点状态、磁盘占比等。如下图所示:

| 网络概览 | 合约管理 组织与节点    | 证书管理 🛛 🛛                    | 区块链浏览器 | 审计日志   |             |                  |     |    |         |
|------|---------------|-----------------------------|--------|--------|-------------|------------------|-----|----|---------|
|      |               |                             |        |        |             |                  |     |    |         |
| 网络组织 | 添加节点 扩容磁盘     | 调整配置                        |        |        |             | 输入节点名称检索         |     |    | (       |
| 节点管理 | 节点名称          |                             | 节点类型 🔻 | 节点状态 🔻 | 节点配置        | 磁盘占比(已用/共用)      | 操作  |    |         |
|      | common1-org   | Б                           | 同步节点   | 运行中    | 4核CPU   8内存 | 2.00%<br>4/200GB | 监控  | 日志 |         |
|      | consensus1-or |                             | 共识节点   | 运行中    | 4核CPU 8内存   | 2.00%<br>4/200GB | 监控  | 日志 |         |
|      | common2-d     | ана (1997)<br>Гарана (1997) | 同步节点   | 运行中    | 4核CPU 8内存   | 2.00%<br>4/200GB | 监控  | 日志 |         |
|      | consensus2-or | . 6                         | 共识节点   | 运行中    | 4核CPU 8内存   | 2.00%<br>4/200GB | 监控  | 日志 |         |
|      | 共 4 条         |                             |        |        |             | 10 - 条/页         | 4 4 | 1  | /1页 ▶ ⊮ |

添加节点

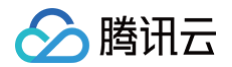

| 添加节点  |                    | × |
|-------|--------------------|---|
| 节点类型* | 同步节点 共识节点          |   |
| 节点个数★ | - 1 + ↑            |   |
| 节点配置  | 4核CPU   8G内存       |   |
| 购买时长  | 天(购买当日至区块链网络到期的天数) |   |
| 价格    |                    |   |
|       | 确认取消               |   |

在节点列表页中,点击左上角的**添加节点**,在弹窗中选择添加节点的类型,并填写节点的数量。如下图所示:

其中:

- 添加节点时,新节点的配置默认与当前网络节点的配置一致;
- 添加同步节点时,可直接进行付费购买并部署;
- 添加共识节点时,需经过网络内的其它组织的投票同意后,才可进行节点的购买与部署,投票进度请在事件中心查看与处理。

#### 扩容磁盘

在节点列表页中,点击左上角的**扩容磁盘**,在弹窗中滑动滑块至所需的目标容量,确认后即可发起购买与部署。如下图所示:

| 扩容磁盘         | ×                                                 |
|--------------|---------------------------------------------------|
| <b>()</b> 扩行 | 容后将对名下所有节点生效                                      |
| 原磁盘容量        | 200GB                                             |
| 节点数量         | 4个                                                |
| 目标容量         | O - 200 + GB                                      |
| 购买时长         | 1000GB 2000GB 3000GB 4000GB<br>天(购买当日至区块链网络到期的天数) |
| 价格           |                                                   |
|              | 确定取消                                              |

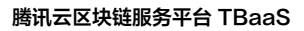

需要注意的是,扩容后将对名下所有节点生效,即名下所有节点的配置保持一致。

#### 调整配置

腾讯云

在节点列表页中,点击左上角的调整配置,在弹窗中选择目标配置,确认后即可发起购买与部署。如下图所示:

| 调整节点配                  | <u> </u>                  |              |               | × |
|------------------------|---------------------------|--------------|---------------|---|
| <ol> <li>调整</li> </ol> | <b>&amp;配置后将</b> 对名下所有节点生 | 效            |               |   |
| 原节点配置                  | 4核CPU   8G内存              |              |               |   |
| 节点数量                   | 4个                        |              |               |   |
| 目标配置                   | 4核CPU 8GB内存               | 8核CPU 16GB内存 | 16核CPU 32GB内存 |   |
|                        | 仅支持增配,不能降低配置              | 2            |               |   |
| 购买时长                   | ■ € (购买当日至区块链)            | 网络到期的天数)     |               |   |
| 价格                     | <b>P</b>                  |              |               |   |
|                        |                           |              |               |   |
|                        |                           | 确定           | 取消            |   |

需要注意的是,调整配置后将对名下所有节点生效,即名下所有节点的配置保持一致,且目前仅支持增配,不支持降配。

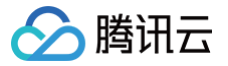

# 节点监控与日志

最近更新时间: 2024-03-25 15:02:04

### 操作场景

本文档指导用户进行长安链 · ChainMaker 引擎网络下节点监控与日志的查看。

#### 前提条件

已登录 TBaaS 控制台。

#### 操作步骤

#### 查看节点监控

- 1. 选择左侧导航栏中的长安链 > 区块链网络,进入"区块链网络"页面,点击需查看的网络进入详情页。
- 选择组织与节点 > 节点管理页签进入节点列表页,单击"监控"即可进入 DashBoard 面板查看节点相关的监控数据,包括 CPU 使用率、内存使用率、节点入流量、节点出流量等指标。如下图所示:

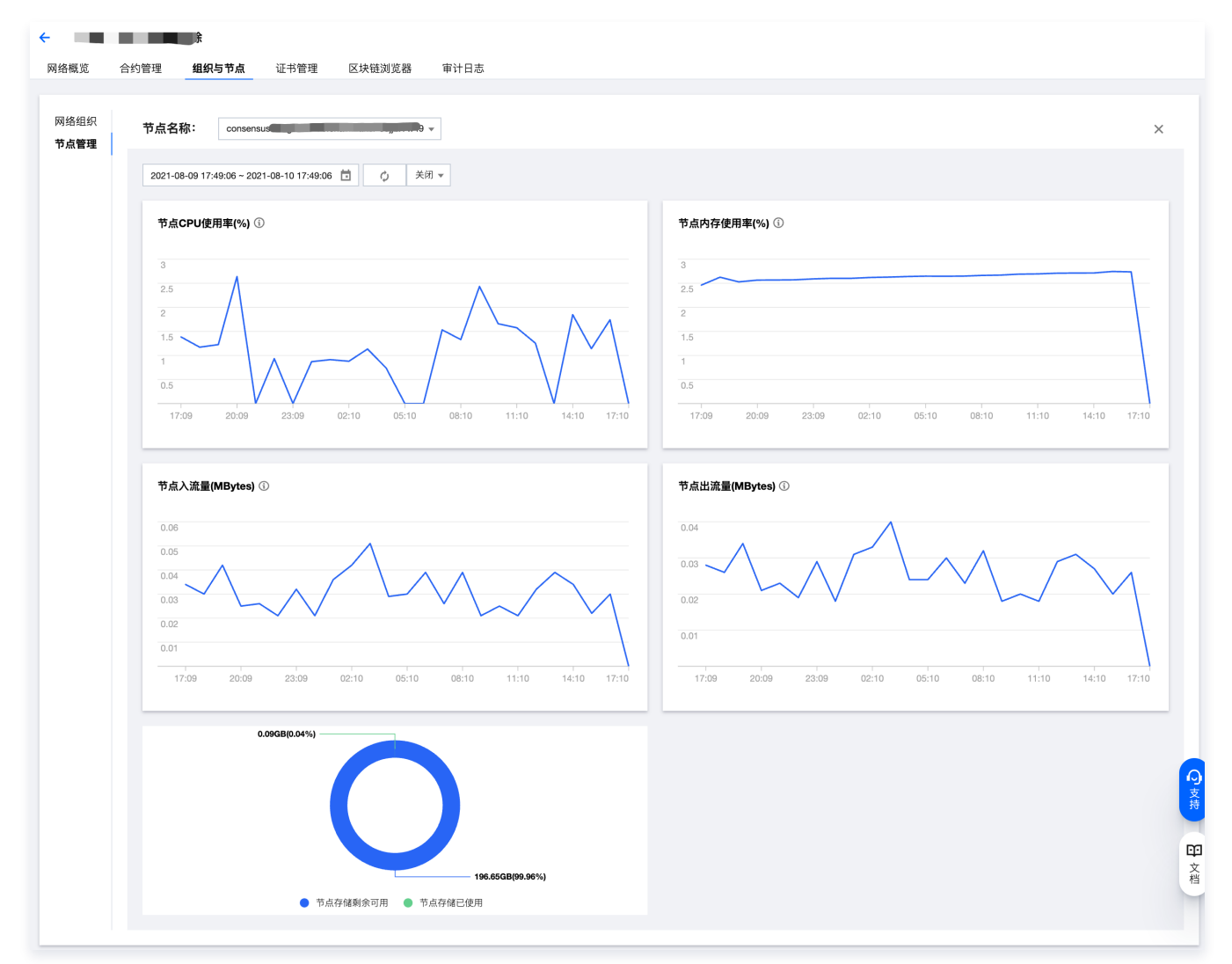

### 查看节点日志

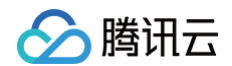

在节点列表页中,点击"日志"即可弹出右侧滑窗,展示详细的节点日志信息。如下图所示:

| 网络组织 | 添加节点 扩容磁盘 调整配置 |               |           |              | 输入节点名称检索         |     | Q         |
|------|----------------|---------------|-----------|--------------|------------------|-----|-----------|
| 节点管理 | 节点名称           | 节点类型          | 』▼ 节点状态 ▼ | 节点配置         | 磁盘占比(已用/共用)      | 操作  |           |
|      | consensus1-org | <b>吃</b> 共识节点 | ā 运行中     | 8核CPU   16内存 | 2.00%<br>4/200GB | 监控  | 日志        |
|      | common1-org    | 同步节点          | ā 运行中     | 8核CPU   16内存 | 2.00%<br>4/200GB | 监控  | 日志        |
|      | 共 2 条          |               |           |              | 10 ▼ 条 / 页       | H 4 | 1 /1页 🕨 🕨 |

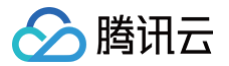

# 证书管理

最近更新时间: 2024-03-24 15:02:04

# 操作场景

本文档指导用户进行长安链·ChainMaker 引擎网络下证书的申请与下载。

#### 前提条件

已登录 TBaaS 控制台。

#### 操作步骤

#### 申请证书

- 1. 选择左侧导航栏中的长安链 > 区块链网络,进入"区块链网络"页面,单击需查看的网络进入详情页。
- 2. 选择证书管理页签进入证书列表页,即可查看当前组织下的证书信息。如下图所示:

| ÷ | DEMO  | 网络   |          |             |        |      |                     |                     |    |         |
|---|-------|------|----------|-------------|--------|------|---------------------|---------------------|----|---------|
| X | 网络概览  | 合约管理 | 组织与节点    | 证书管理        | 区块链浏览器 | 审计日志 |                     |                     |    |         |
|   | 申请证书  |      |          |             |        |      |                     | 输入证书ID/证书标识搜索       |    | Q       |
|   | 证书ID  |      | 证书类型     |             | 证书标识   |      | 申请时间                | 失效时间                | 操作 |         |
|   |       |      | 根证书   用月 | □证书   TLS证书 | э      |      | 2021-07-23 14:37:15 | 2026-07-23 14:37:15 | 下载 |         |
|   |       |      | 根证书   用F | □证书   TLS证书 |        |      | 2021-07-23 15:06:31 | 2026-07-23 15:06:31 | 下载 |         |
|   |       |      | 根证书 用月   | □证书   TLS证书 |        |      | 2021-07-27 19:28:54 | 2026-07-27 19:28:54 | 下载 |         |
|   | 共 3 条 |      |          |             |        |      |                     | 10 ▼ 条/页            |    | /1页 🕨 🕨 |

3. 单击证书列表左上角的**申请证书**,在弹窗中填写证书标识,并上传用户证书及 TLS 证书的 CSR 文件,单击"确定"即可完成证书 的生成。CSR 文件的生成方法请参考 证书CSR文件生成指南。如下图所示:

| 申请证书           | ×                                                                               |
|----------------|---------------------------------------------------------------------------------|
| CA机构           | ChainMaker                                                                      |
| 区块链网络          | DEMO网络                                                                          |
| 签名算法           | ECC                                                                             |
| 公钥密码算法         | ECC-with-SHA256                                                                 |
| 密钥长度           | 256                                                                             |
| 证书标识           | 用于区分证书,20个字符以内                                                                  |
| 用户证书 CSR       | 选择文件                                                                            |
|                | 请上传.csr 格式,1k以内的文件,详细请查看 操作指南                                                   |
| TLS证书 CSR      | 选择文件                                                                            |
|                | 请上传.csr 格式, 1k以内的文件, 详细请查看 操作指南                                                 |
| 我同意所申请<br>如果该证 | 青的证书只适用于腾讯云区块链 TBaaS 平台内相关业务,不适用于其他业务。<br>书 用于其他业务产生了任何纠纷问题,腾讯云区块链 TBaaS 平台概不负责 |
|                | 确定取消                                                                            |

# 下载证书

🔗 腾讯云

在证书列表中,点击"下载"即可下载证书文件压缩包。如下图所示:

| - DEMO     | 网络   |          |                         |        |      |                     |                     |    |         |
|------------|------|----------|-------------------------|--------|------|---------------------|---------------------|----|---------|
| 网络概览       | 合约管理 | 组织与节点    | 证书管理                    | 区块链浏览器 | 审计日志 |                     |                     |    |         |
| 申请证书       |      |          |                         |        |      |                     | 输入证书ID/证书标识搜索       |    | Q       |
| 证书ID       |      | 证书类型     |                         | 证书标识   |      | 申请时间                | 失效时间                | 操作 |         |
| <b>■</b> 3 |      | 根证书   用戶 | <sup>D</sup> 证书   TLS证书 | ε      |      | 2021-07-23 14:37:15 | 2026-07-23 14:37:15 | 下载 |         |
|            |      | 根证书   用F | □证书   TLS证书             |        |      | 2021-07-23 15:06:31 | 2026-07-23 15:06:31 | 下载 |         |
|            |      | 根证书   用F | □证书   TLS证书             |        |      | 2021-07-27 19:28:54 | 2026-07-27 19:28:54 | 下载 |         |
| 共 3 条      |      |          |                         |        |      |                     | 10 ▼ 条/页            | ∉  | /1页 🕨 州 |
|            |      |          |                         |        |      |                     |                     |    |         |

解压后可获得4个文件,分别为:

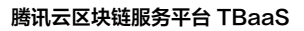

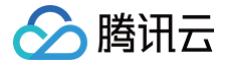

- ca.crt: 组织根证书,用于验证用户证书;
- user.tls.crt: 用户TLS证书, 用于与节点进行tls通信;
- user.sign.crt: 用户证书, 用于交易的签名;
- Readme.md:证书文件说明文档;

在后续的应用对接环节中,请按说明将证书配置至 SDK 中,详细的操作请参考开发指南 Chainmaker SDK 对接网络 章节。

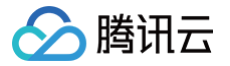

# 区块链浏览器

最近更新时间: 2024-03-25 16:04:24

### 操作场景

本文档指导用户进行长安链·ChainMaker 引擎网络下区块链浏览器的查看。

#### 前提条件

已登录 TBaaS 控制台。

#### 操作步骤

#### 查看浏览器

- 1. 选择左侧导航栏中的长安链 > 区块链网络,进入"区块链网络"页面,单击需查看的网络进入详情页。
- 选择"区块链浏览器"页签进入浏览器页,即可实时检索或查看链上的数据。浏览器首页展示链上关键指标、交易趋势、最新的区 块列表、最新的交易列表等信息。如下图所示:

| ←                                                             |                    |                           |               |                                                                        |                                               |                     |                   |
|---------------------------------------------------------------|--------------------|---------------------------|---------------|------------------------------------------------------------------------|-----------------------------------------------|---------------------|-------------------|
| 网络概览 合约管理 组织与                                                 | 5节点 证书管理 <b>区块</b> | <b>建浏览器</b> ■计日志          |               |                                                                        |                                               |                     |                   |
| 输入区块高度/区块哈希/交易ID检索                                            |                    |                           |               |                                                                        |                                               |                     | Q                 |
| 数据概览                                                          |                    |                           |               |                                                                        | 近七天交易趋势(笔)                                    |                     |                   |
|                                                               |                    |                           |               |                                                                        | 4,000 3,000                                   |                     | $\frown$          |
| 最新区块高度                                                        | 家中交易数              | 近1小时交易数                   | <sup>۳۳</sup> |                                                                        | 2,000                                         |                     |                   |
| 09                                                            | 3040 笔             | U <sup><sup>1</sup></sup> | 2             | • 个                                                                    | 2021-08-04 202                                | 21-08-06 2021-08-08 | 2021-08-10        |
| 最新交易区块列表                                                      |                    |                           | 更多            | 最新交易列表                                                                 |                                               |                     | 更多                |
| 区块高度                                                          | 创建时间               |                           |               | 交易                                                                     |                                               | 交易时间                |                   |
| <mark>#69</mark><br>1笔交易 提案组织: <sup></sup>                    | 2021-08-           | 10 16:57:15               |               | bfbb67dc271441e29332<br>交易发送者:                                         | ac3b4173e5e395533f6093c<br>Juli, In 所属区块高度:69 | 2021-08-10 16:57:14 |                   |
| <b>#68</b><br>1笔交易 提案组织:                                      | 2021-08-           | 10 16:56:39               |               | 11882aca2f61442e94998<br>交易发送者:                                        | 8471aa296cfd286460cfd156<br>                  | 2021-08-10 16:56:39 |                   |
| <b>#67</b><br>1笔交易 提案组织. <u></u>                              | 2021-08-           | 10 16:55:34               |               | <b>6ee292f6aaa6402481742</b><br>交易发送者.                                 | 25370a53a13c6f9f789a0bdb<br>,n 所属区块高度:67      | 2021-08-10 16:55:34 |                   |
| #66<br>1笔交易 提案组织: 「「」」 MANNE (2015) 上                         | 2021-08-           | 10 16:54:56               |               | b5560e5bc2264efea5598<br>交易发送者:                                        | 8e2a8e56fa3905b29dfcd833…<br>…,,,,所属区块高度:66   | 2021-08-10 16:54:56 |                   |
| <b>#65</b><br>1笔交易 提案组织:                                      | 2021-08-           | 09 19:41:00               |               | d0f77162dca941d2a7a60<br>交易发送者:                                        | 6cc4591d1889400e9f45b5f3<br>,in 所属区块高度:65     | 2021-08-09 19:40:58 |                   |
| <b>#64</b><br>1笔交易 提案组织:                                      | 2021-08-           | 09 19:40:22               |               | 03bc8e46b7614749a6b5<br>交易发送者:                                         | 53fa6036b71c614c8793f204<br>) 所属区块高度:64       | 2021-08-09 19:40:21 |                   |
| <b>#63</b><br>1笔交易 提案组织:                                      | 2021-08-           | 09 19:39:09               |               | debc5375778a4b80895e<br>交易发送者:                                         | efdf3970b809682459cefa421<br>所属区块高度:63        | 2021-08-09 19:39:09 |                   |
| <b>#62</b><br>1笔交易 提案组织: ———————————————————————————————————— | 2021-08-           | 09 17:54:57               |               | ed60b7241941452e9929<br>交易发送者:                                         | Cacf663ee5e64e5cdccf9bc                       | 2021-08-09 17:54:57 |                   |
| <b>#61</b><br>1笔交易 提案组织:                                      | 2021-08-           | 09 17:54:23               |               | 91db8db1ed1045f0bbf07<br>交易发送者: □ 1 ********************************** | 7a8d2bf334f275d5e650ce8a…<br>所属区块高度:61        | 2021-08-09 17:54:21 | <mark>の</mark> 支持 |
| <b>#60</b><br>1笔交易 提案组织:                                      | 2021-08-           | 09 17:52:22               |               | a88f7661261249b49ea7e<br>交易发送者:                                        | e6a46f8a77139a81c66e263                       | 2021-08-09 17:52:21 | С<br>Х<br>Х       |
|                                                               |                    |                           |               |                                                                        |                                               |                     | 档                 |

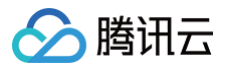

#### 点击任意的区块高度即可进入区块详情页,用于查看区块信息及本区块下的交易列表信息。如下图所示:

#### ← chainmaker-humn01b911/区块链浏览器/区块详情

| 区块信息                   |                                       |                                 |                   |                     |   |
|------------------------|---------------------------------------|---------------------------------|-------------------|---------------------|---|
| 本区块hash                | 3c9ed3b6f4d1463ec9fe2b879ff32bd1e40e4 | ff9499cf4e229f050fd641bd569 🕞   |                   |                     |   |
| 前一个区块hash              | 73c0141eee5390c67b13e710b2a7d5d8ec8   | 1c8c2ae858478c5a191ff2ae74140 🕞 |                   |                     |   |
| 区块交易数 (笔)              | 13                                    |                                 |                   |                     |   |
| 区块高度                   | 4                                     |                                 |                   |                     |   |
| 提案节点                   | consensus                             |                                 |                   |                     |   |
| DAG特征摘要                | d5d1864dabfeadabb49846e003355b0bb166  | cabef914c47f0321bfd5a230c0e2d 🖺 |                   |                     |   |
| 创建时间                   | 2021-08-03 19:19:59                   |                                 |                   |                     |   |
| 提案组织                   | org69vkkv                             |                                 |                   |                     |   |
| 交易merkle根哈希            | bd66a3d21a536b28268a8072dfb0c394ebd6  | 69f340cfedb199563ab505ffe5339   |                   |                     |   |
|                        |                                       |                                 |                   |                     |   |
| 平区块交易列表                |                                       |                                 | 输入交易ID检索          |                     | Q |
| 交易ID                   |                                       | 所属合约                            | 交易发送者             | 交易时间                |   |
| f819f8e58828434aabc21  | 1f1d683ab6425eecd07d709f43dcaa 🗖      | sdk                             |                   | 2021-08-03 19:19:58 |   |
| 3b70a75b47be420caa86   | 6de3b4b6c869fb6a6d34fafa44ba29 🗖      | sdk                             |                   | 2021-08-03 19:19:58 |   |
| 97d95531cb3345a3a7ea   | a0250b7124954edfcc33b3ebe4f708 🛅      | sdk                             | 100 B 100         | 2021-08-03 19:19:58 |   |
| 3514c57edee74fb29f3b   | 08d60460158a7ec4a13222944af382 🛅      | sdk                             | Σ                 | 2021-08-03 19:19:58 |   |
| 0109e82662b84764bfa0   | 020b0b83c60838889828af8b749718 🗖      | sdk                             |                   | 2021-08-03 19:19:58 |   |
| a68ee45084b64f5899f9   | 5d4276c8fae449201d4ad962452c84 🗖      | sdk                             | the second        | 2021-08-03 19:19:58 |   |
| 8ca3078a9f184e0cbf639  | 9bc5d748d712941e95c2921f44dd8 🗖       | sdk                             | the second second | 2021-08-03 19:19:58 |   |
| 0cbc863683dd447ead3    | 28b65fa5726f570079f12962c4b828 盾      | sdk                             | The second        | 2021-08-03 19:19:58 |   |
| e653bdd5827f490db7f1   | a928774631e4ded71b1d83b94139a 🛅       | sdk                             | 10.0              | 2021-08-03 19:19:58 |   |
| f60364e87f8f43f0b2eece | e206ee21fc41a5e072955e24c5abb2        | sdk                             | Distance in the   | 2021-08-03 19:19:58 |   |
|                        |                                       |                                 |                   |                     |   |

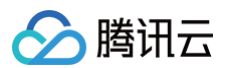

#### 单击任意的交易 ID 即可弹出右侧滑窗,展示详细的单笔交易信息。如下图所示:

| ← chai                    |            |                   |          | 交易详情    | ×                                                                                   |
|---------------------------|------------|-------------------|----------|---------|-------------------------------------------------------------------------------------|
| 网络概览 合约管理                 | 组织与节点 证书管理 | 区块链浏览器            | 审计日志     | 基本信息    |                                                                                     |
| 输入区块高度/区块哈希/交易ID枪         | 之索         |                   |          | 交易ID    | f819f8e58828434aabc21f1d683ab6425eecd07d709f43dcaad4833b230f8d4d                    |
|                           |            |                   |          | 交易哈希    | 980db5d3ae4b32a1df01d6d34d1f29f33bb9b1b0d1e26fa62ec869d2d37319e6                    |
| 数据概览                      |            |                   |          | 交易发送者   |                                                                                     |
| 最新区块高度                    | 累计交易数      | 近1小时交易数           | 节点       | 交易状态    | SUCCESS                                                                             |
| 4                         | 41 -       | 0                 | 3        | 创建时间    | 2021-08-03 19:19:58                                                                 |
| ·                         |            | Væ                |          | 所属区块哈希  | 3c9ed3b6f4d1463ec9fe2b879ff32bd1e40e4ff9499cf4e229f050fd641bd569 👘                  |
|                           |            |                   | <b> </b> | 区块高度    | 4                                                                                   |
| 最新父易区状列表                  |            |                   | 史多       | 执行合约    | k                                                                                   |
| 区块高度                      | 创          | 建时间               |          | 극       |                                                                                     |
| #4                        | 20         | 21-08-03 19:19:59 |          | 合约调用方法  | Save                                                                                |
|                           |            |                   |          | 合约读写集哈希 | 01a568e9b2cc1fbb8afc9ad895046450c7a15e79065ccbe2cdd71598e38e60c3                    |
| <b>#3</b><br>13笔交易 提案组织:  | 20<br>n    | 21-08-03 19:19:31 |          | 合约执行结果码 | ok                                                                                  |
| <b>#2</b><br>13笔交易 提案组织   | 20         | 21-08-03 19:18:57 |          | 台约调用参数  | [["key":"file_hat},<br>{"key":"file_hat",<br>{"key":"file_name","value":"file_; "}] |
| # <b>1</b><br>1笔交易 提案组织:、 | 20<br>Ien  | 21-08-03 19:09:18 |          | 合约执行结果  |                                                                                     |
| <b>#0</b><br>1笔交易 提案组织: - | 20         | 20-11-30 01:01:01 |          |         |                                                                                     |
|                           |            |                   |          |         | [5]<br>支持                                                                           |
|                           |            |                   |          |         | ロ文档                                                                                 |
|                           |            |                   |          |         |                                                                                     |

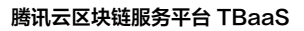

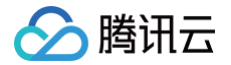

# 审计日志

最近更新时间: 2024-03-25 15:02:05

# 操作场景

本文档指导用户进行长安链 · ChainMaker 引擎网络下审计日志的查看。

### 前提条件

已登录 TBaaS 控制台。

#### 操作步骤

#### 查看审计日志

- 1. 选择左侧导航栏中的长安链 > 区块链网络,进入"区块链网络"页面,点击需查看的网络进入详情页。
- 选择"审计日志"页签进入审计日志列表页,即可查看当前网络中各组织的操作记录,"查看"即可浏览详细的日志信息。如下图 所示:

| ← ch                | 1        |             |      |          |            |             |   |
|---------------------|----------|-------------|------|----------|------------|-------------|---|
| 网络概览 合约管理           | 组织与节点 计  | 正书管理 区块链浏览器 | 审计日志 |          |            |             |   |
| 今天 昨天 近7            | 天 近30天 🕺 | 5择日期 🛅      |      |          | 输入操作组织检索   |             | Q |
| 操作时间                | 操作组织     | 操作类型 ▼      |      | 操作目标     | 操作结果 🍸     | 日志详情        |   |
| 2021-08-03 19:09:19 |          | 创建合约        |      | 合约 -v1.0 | 成功         | 查看          |   |
| 2021-08-03 15:59:13 |          | 增加节点        |      | 共识节点:8个  | 失败         | 查看          |   |
| 2021-08-03 15:59:05 |          | 增加节点        |      | 共识节点:10个 | 失败         | 查看          |   |
| 2021-08-03 15:55:30 |          | 增加节点        |      | 同步节点:1个  | 成功         | 查看          |   |
| 2021-07-30 18:47:00 |          | 增加节点        |      | 共识节点:1个  | 成功         | 查看          |   |
| 2021-07-30 16:40:19 |          | 创建网络        |      | 网络:cha   | 成功         | 查看          |   |
| 共 6 条               |          |             |      |          | 10 ▼ 条/页 🛛 | ▲ 1 /1页 ▶ ▶ |   |
|                     |          |             |      |          |            |             | _ |

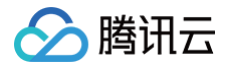

# Hyperledger Fabric 网络概览

最近更新时间: 2023-11-20 17:25:53

# 操作场景

本文档指导用户进行 Hyperledger Fabric 增强版引擎网络下网络概览的查看操作。

#### 前提条件

已登录 TBaaS 控制台。

#### 操作步骤

#### 查看网络概览

- 1. 在 TBaaS 控制台 中,选择左侧导航中的 Fabric > 区块链网络 进入网络卡片页面,单击对应的卡片进入网络详情页。
- 在区块链网络页面中,只有处于"运行中"的网络才可查看网络详情,部署中或配置升级中的网络暂不可查看详情,需等待网络正常运行后才可查看。单击"运行中"状态的网络卡片空白处或底部的管理,即可进入网络详情页。
- 3. 进入网络详情页后,默认定位至**网络概览**页签,概览页中提供快速上链的指引及功能跳转入口。
- 4. 概览页可以查看网络的关键指标、网络配置信息等,也可在左下方网络基础信息卡片中修改网络名称或网络描述(仅网络创建者可 修改)。如下图所示:

| - Fabric         | 测试网络                     |                        |            |                                       |                       |                        |      |
|------------------|--------------------------|------------------------|------------|---------------------------------------|-----------------------|------------------------|------|
| 网络概览             | 通道管理 合约管理                | 组织与节点 区块链浏览器           | 高级配置       |                                       |                       |                        |      |
| 快速上链             |                          |                        |            |                                       |                       |                        | ❷ 隐藏 |
|                  | 1                        | 2                      |            |                                       | 3                     | 4                      |      |
|                  | 新建通道                     | 编写并部署                  | 合约         |                                       | 业务对接                  | 查看浏览器                  |      |
|                  | 通道即为逻辑上的区块<br>链。新建网络时将自动 | <br>智能合约是用户<br>链进行交互的重 | 与区块<br>要途径 | SDF<br>API                            | <开发性能优越<br>开发上手轻便     | 发起交易后,即可在浏<br>览器查看详细数据 |      |
|                  | 创建一个通道                   | 合约管理                   |            | SDK                                   | 指南 API指南              | 区块链浏览器                 |      |
|                  |                          |                        |            |                                       |                       |                        |      |
| 关键指标             |                          |                        |            |                                       |                       |                        |      |
| 我的通道             |                          | 智能合约                   | 网络         | 络节点                                   |                       | 网络组织                   |      |
| 1                |                          | 0                      | 2          | ••••••••••••••••••••••••••••••••••••• |                       | 1.                     |      |
| 我创建的 1<br>我加入的 0 |                          | 我发起的 0<br>他人发起的 0      | Pee<br>排月  | er节点 1<br>字节点 1                       |                       |                        |      |
|                  |                          |                        |            |                                       |                       |                        |      |
| 网络基础信            | 息                        |                        | A          | 网络配置信息                                |                       |                        |      |
| 网络ID             | fabri , Bulli            |                        | HS         | 反本                                    | 标准版 (Fabric v2.3)     |                        |      |
| 资源ID             | tba                      |                        | Ħ          | 也域                                    | 广州                    |                        |      |
| 网络名称()           | Fabric测试网络 🧪             |                        | Ť          | 市点配置                                  | 4核CPU   8G内存   200G磁盘 |                        |      |
| 网络描述①            | 1                        |                        | С          | CA机构                                  | Fabric CA             |                        | •    |
| 所属联盟             | 测试联盟                     |                        | Ŧ          | <del>、</del> 识算法                      | TBFT                  |                        | C    |
| 状态               | 运行中                      |                        | ij         | E书加密方式                                | 非国密 (ECC)             |                        | F71  |
| 外网域名(1)          | 开启                       |                        | 8          | 犬态数据库                                 | LevelDB               |                        | -    |
| 展开更多             |                          |                        |            |                                       |                       |                        | -    |
|                  |                          |                        |            |                                       |                       |                        |      |

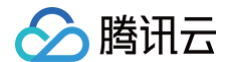

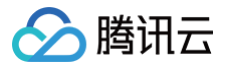

# 通道管理

最近更新时间: 2023-11-20 17:25:53

#### 操作场景

本文档指导用户进行 Hyperledger Fabric 引擎网络下的通道管理。

#### 前提条件

已登录 TBaaS 控制台。

#### 操作步骤

Fabric 网络内支持创建多条通道,每个通道相当于一条逻辑上的区块链,网络内不同的通道之间彼此隔离,以相互独立账本的形式存 在,一个区块链节点可加入不同的通道,同个节点内的归属不同通道的账本数据相互独立,灵活满足多业务场景账本隔离及节点复用需 求。

#### 新建通道

- 1. 在 TBaaS 控制台 中,选择左侧导航中的 Fabric > 区块链网络 进入网络卡片页面,单击对应的卡片进入网络详情页。
- 2. 选择通道管理页签,即可看到当前所有通道信息,包括通道ID/名称、区块高度、交易总数、创建时间等,如下图所示:

| ÷ | Fabric               | 则试网络 |      |       |        |      |      |                     |     |        |       |   |
|---|----------------------|------|------|-------|--------|------|------|---------------------|-----|--------|-------|---|
| 网 | 络概览                  | 通道管理 | 合约管理 | 组织与节点 | 区块链浏览器 | 高级配置 |      |                     |     |        |       |   |
|   | 新建通道                 |      |      |       |        |      |      | \$<br>4入通道ID或名称检索   |     |        |       | Q |
|   | 通道ID/名称              |      | 状态 ▼ |       | 区块高度   |      | 交易总数 | 创建时间 \$             |     | 操作     |       |   |
|   | channel-9xjc<br>ssss | bq 🖸 | 运行中  |       | 1      |      | 1    | 2023-09-13 16:40:47 |     | 加入节点 🔻 | 邀请组织  |   |
|   | 共 1 条                |      |      |       |        |      |      | 10 ▼ 条/页            | H 4 | 1 /1   | 页 🕨 🕨 |   |
| - |                      |      |      |       |        |      |      |                     |     |        |       | _ |

3. 单击列表左上角新建通道,在弹窗中填写通道的名称及选择节点来源后,单击下一步即可进行节点的配置选择,确认后即可开始新建。如下图所示:

| 新建通道  |                                                      | × |
|-------|------------------------------------------------------|---|
| 通道名称  | 不超过50个字符                                             |   |
| 准入策略  | <b>过半组织同意(51%)</b><br>组织加入通道、加入排序节点需得到满足准入策略的投票率才可完成 |   |
| 节点来源  | 新建节点 选择已有节点                                          |   |
|       | 下一步取消                                                |   |
| ▲ 注意: |                                                      |   |
|       |                                                      |   |

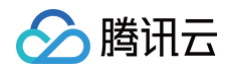

新建通道支持以全新的节点来新建,或者是通过选择网络内已存在的节点来进行新建。一个通道至少包含1个 Peer 节点、 1个排序节点。

#### 加入节点

往通道内加入节点分为两种模式,一是新建节点并加入,二是选择已有节点加入。具体操作如下:

| 通道ID/名称                         | 状态 ▼ | 区块高度  | 交易总数  | 创建时间 🕈              | 操作                     |
|---------------------------------|------|-------|-------|---------------------|------------------------|
| <b>channel-atbajj 恒</b><br>私前门1 | 运行中  | 3,452 | 3,453 | 2023-09-06 10:05:07 | 加入节点 🔻 邀请组织            |
| channel-atbaje 🖻                | 运行中  | 63    | 63    | 2023-09-06 10:03:0  | 新建节点并加入<br>选择已有节点加入 目织 |
| 共 2 条                           |      |       |       | 10 ▼ 条/页            | ◀ 1 /1页 ▶ 判            |

#### 新建节点并加入通道

- 1. 在 TBaaS 控制台 中,选择左侧导航中的 Fabric > 区块链网络 进入网络卡片页面,单击对应的卡片进入网络详情页。
- 2. 选择通道管理页签,在需要加入节点的通道中,在操作列选择加入节点 > 新建节点并加入。
- 3. 配置 Peer 节点或排序节点数量,每次只可加入一种类型节点。如下图所示:

| 新建节点 | 并加入通道             |              | × |
|------|-------------------|--------------|---|
| 节点类型 | Peer节点            | 排序节点         |   |
| 节点数量 | - 1               | + 个          |   |
| 购买时常 | <b>28 天</b> (购买当日 | 至区块链网络到期的天数) |   |
| 价格   |                   |              |   |
|      |                   | 确定取消         |   |

#### () 说明:

新建 Peer 节点时完成采购后即可加入。新建排序节点加入通道时将发起投票,需通道内的组织投票后满足准入率后才可 采购节点并加入,发起后,投票进展可在 事件中心 查看。

4. 单击确定。

#### 选择已有节点加入通道

- 1. 在 TBaaS 控制台 中,选择左侧导航中的 Fabric > 区块链网络 进入网络卡片页面,单击对应的卡片进入网络详情页。
- 2. 选择通道管理页签,在需要加入节点的通道中,在操作列选择加入节点 > 选择已有节点加入通道。
- 3. 在弹窗中即可选择网络内名下的 Peer 节点或排序节点。如下图所示:

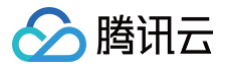

| <sup>5</sup> 点类型 Peer节点 排序节点 |           |                   |  |  |
|------------------------------|-----------|-------------------|--|--|
| <b>挂择网络内节点</b>               | 已选中节点 (0) |                   |  |  |
|                              | Q         | 节点名               |  |  |
| 节点名                          |           |                   |  |  |
| peer2-ora-2087100018.fabric- |           |                   |  |  |
| P                            |           |                   |  |  |
|                              |           |                   |  |  |
|                              |           | $\leftrightarrow$ |  |  |
|                              |           |                   |  |  |
|                              |           |                   |  |  |
|                              |           |                   |  |  |
|                              |           |                   |  |  |
|                              |           |                   |  |  |
|                              |           |                   |  |  |
|                              |           |                   |  |  |

() 说明:

选择排序节点加入通道时将发起投票,需通道内的组织投票后满足准入率后才可加入,发起后,投票进展可在 事件中心 查 看。

4. 单击**确定**。

#### 邀请组织

- 1. 在 TBaaS 控制台 中,选择左侧导航中的 Fabric > 区块链网络 进入网络卡片页面,单击对应的卡片进入网络详情页。
- 2. 选择通道管理页签,在邀请组织加入的通道的右侧操作列单击邀请组织。
- 在弹窗中即可选择邀请联盟内的成员,邀请成功后成员将作为一个组织身份加入通道,发起邀请时还可设置对方接受邀请时可加入 的排序节点数量限制,可根据业务所需设置数量。如下图所示:

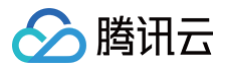

| (1) 仅能邀请该网络所属的联盟内。       | 成员,邀请成功后成员将作为一个组织身份加入通道 |  |
|--------------------------|-------------------------|--|
| 选择联盟内成员                  | 已选中成员                   |  |
| 成员名称                     | 成员名称                    |  |
|                          | ↔                       |  |
| 排序节点数量限制 – 1<br>即被邀请方在接受 | + ↑<br>邀请时最多能加入的排序节点数量  |  |
|                          | 确定 取消                   |  |

- 4. 发起邀请后,通道内的其它组织将收到投票事件,可在控制台 事件中心 中进行处理。
- 5. 当事件满足投票准入率后,被邀请方将收到投票事件,可在控制台 事件中心 中进行处理,并配置加入的节点的信息,从而完成通道 加入。

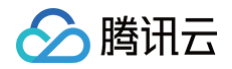

# 合约管理

最近更新时间: 2024-08-19 16:44:41

### 操作场景

本文档指导用户进行 Hyperledger Fabric 引擎网络下的合约管理。

#### 前提条件

已登录 TBaaS 控制台。

#### 操作步骤

#### 新建合约

- 1. 在 TBaaS 控制台 中,选择左侧导航中的 Fabric > 区块链网络 进入网络卡片页面,单击对应的卡片进入网络详情页。
- 2. 选择合约管理页签,进入对应页面可选择通道 ID 切换至对应需要新建合约的通道。
- 3. 单击**新建合约**,在弹窗中填写对应的合约名称、版本等信息,并上传合约文件。如下图所示:

| 新建合约 |                                         | × |
|------|-----------------------------------------|---|
| 通道ID | channel-                                |   |
| 合约名称 | 不超过12位小写英文                              |   |
| 合约版本 | 示例:v1.0                                 |   |
| 合约语言 | 请选择    ▼                                |   |
| 合约文件 | 选择文件<br>请上传.zip后缀,且不超过30MB,文件名不含中文的合约文件 |   |
|      | 确定取消                                    |   |

4. 单击确定。

#### ▲ 注意:

- Fabric 合约支持 Go、Java、NodeJs 三种语言。
- Fabric 合约的详细开发说明可参考开发指南。

### 安装并实例化合约

新建完成的合约需安装到 Peer 节点中,并进行实例化后才可运行调用。在<mark>合约管理</mark>页面中新建完成合约后,在合约列表中即可看到新 建的合约,状态处于"未实例化"。单击列表操作列的**安装**,在弹窗中选择需要安装的 Peer 节点,勾选后单击**安装**即可完成。如下图 所示:

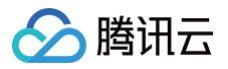

| 安装合约到节点中                         |    | ×                                      |
|----------------------------------|----|----------------------------------------|
| 约名称 testcode                     |    |                                        |
| 约版本 v1.0                         |    |                                        |
| 属通道 channel-atbreq               |    |                                        |
| 属组织 anson                        |    |                                        |
| 择网络内节点                           |    | 已选中节点 (1)                              |
|                                  | Q, | 节点名                                    |
| ▼ 节点名 ✓ 节点名                      |    | peer1-org-2087100158.fabric-iulyzt6e0e |
| peer rong-zoor rooraone-unyzoooo |    |                                        |
|                                  | *  | ÷                                      |
|                                  |    |                                        |
|                                  |    |                                        |
|                                  |    |                                        |
|                                  |    |                                        |
|                                  |    |                                        |

完成安装的合约即可进行实例化,在**合约管理**页面中点击合约列表操作列的**实例化**,在实例化弹窗中可根据需要设置背书策略及私有数 据集等信息,确认后即可开始实例化。如下图所示:

| 实例化合约 |                | × |
|-------|----------------|---|
| 实例化通道 | channel-atbrey |   |
| 合约名称  | test           |   |
| 合约版本  | v1.0           |   |
| 背书策略  | 任意1个组织同意       |   |
| 私有数据集 | + 添加           |   |
|       | 实例化取消          |   |

在合约列表中单击合约的名称可进入对应合约的合约详情页,可查看合约的基本信息、安装的节点、合约日志等信息。

#### 升级合约

在**合约管理**页签中,单击合约列表右侧列中的**升级**,在弹窗中填写新的版本号、上传新的合约文件后即可完成合约的升级。如下图所 示:

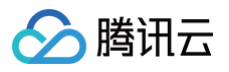

| 升级合约 |                                         | × |
|------|-----------------------------------------|---|
| 合约名称 | goccb                                   |   |
| 合约版本 | v1.0                                    |   |
| 合约语言 | Go                                      |   |
| 合约文件 | 选择文件<br>请上传.zip后缀,且不超过30MB,文件名不含中文的合约文件 |   |
|      | 升级取消                                    |   |

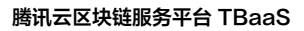

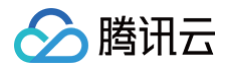

# 组织管理

最近更新时间: 2023-11-20 17:25:53

# 操作场景

本文档指导用户进行 Hyperledger Fabric 引擎网络下的组织管理。

#### 前提条件

已登录 TBaaS 控制台。

#### 操作步骤

#### 查看组织

- 1. 在 TBaaS 控制台 中,选择左侧导航中的 Fabric > 区块链网络 进入网络卡片页面,单击对应的卡片进入网络详情页。
- 2. 选择区块链网络名称,进入区块链网络概览页面。
- 选择组织与节点 > 网络组织页签进入组织列表页,即可查看当前网络中的组织信息,包括 MSP ID、组织名称、节点数量等。当邀 请组织加入通道时,该组织也会同步加入到网络中,便可在网络组织页面中进行查看。如下图所示:

| ← fabric- | -iulyzt6e0e |              |       |                       |       |         |           |               |
|-----------|-------------|--------------|-------|-----------------------|-------|---------|-----------|---------------|
| 网络概览      | 通道管理        | 合约管理         | 组织与节点 | 区块链浏览器                | 高级配置  |         |           |               |
|           |             |              |       |                       |       |         |           |               |
| 网络组织      |             |              |       |                       |       |         | 输入MspID检索 | Q             |
| 卫从管理      | MSP ID      |              |       | 组织名称/APPID            | 组织身份  | Peer节点数 | 排序节       | 点数            |
|           | org-2087100 | 158.fabric 🕞 |       | anson 我<br>2087100158 | 网络创建者 | 1       | 1         |               |
|           | 共 1 条       |              |       |                       |       |         | 10 ▼ 条/页  | H ≺ 1 /1页 > H |
|           |             |              |       |                       |       |         |           |               |
|           |             |              |       |                       |       |         |           |               |
|           |             |              |       |                       |       |         |           |               |

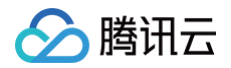

# 节点管理

最近更新时间: 2023-11-21 17:36:01

### 操作场景

本文档指导用户进行 Hyperledger Fabric 引擎网络下节点查看与操作。

#### 前提条件

已登录 TBaaS 控制台。

#### 操作步骤

### 查看节点

- 1. 在 TBaaS 控制台 中,选择左侧导航中的 Fabric > 区块链网络 进入网络卡片页面,单击对应的卡片进入网络详情页。
- 选择组织与节点 > 节点管理页签进入节点列表页,即可查看当前组织名下的所有节点的信息,包括节点名称、节点类型、节点状态。如下图所示:

| fabric- |              |                |          |        |              |                  |                     |                   |
|---------|--------------|----------------|----------|--------|--------------|------------------|---------------------|-------------------|
| 网络概览    | 通道管理         | 合约管理           | 组织与节点    | 区块链浏览器 | 高级配置         |                  |                     |                   |
|         |              |                |          |        |              |                  |                     |                   |
| 网络组织    | 扩容磁盘         | 调整配置           |          |        |              |                  | 输入节点名称检索            | Q                 |
| 节点管理    | 节占名称         |                | 节占类刑 ▼   |        | 节占状态 ▼       | 节占配晋             | 磁盘占比 (已用/总井)        | <b>挹作</b>         |
|         | 1- AN 14 15- |                | PARA P   |        | P ARTY COM - | 1° 7133-060-0056 | NOTIFIC TO CONTRACT | 130 L.            |
|         | orderer1-or  | g-2087100158『  | □ 排序节点   |        | 运行中          | 1核CPU 2G内存       | 0%<br>0/50 GB       | 监控 日志             |
|         | peer1-org-2  | 2087100158.fab | 后 Peer节点 |        | 运行中          | 1核CPU 2G内存       | 2%<br>1/50 GB       | 监控 日志             |
|         | 共 2 条        |                |          |        |              |                  | 10 ▼ 条              | €/页 H 4 1 /1页 > H |

#### 扩容磁盘

1. 在节点列表页中,单击左上角的**扩容磁盘**。

2. 在**扩容磁盘**中选择目标容量大小即可发起调整,采购后即将进入部署流程。调整后对名下所有节点生效。如下图所示:

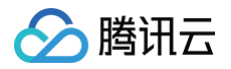

| 扩容磁盘                   | ×                                                                                                    |
|------------------------|----------------------------------------------------------------------------------------------------|
| <ol> <li>扩報</li> </ol> | 容后将对名下所有节点生效                                                                                                    |
| 原磁盘容量                  | 200GB                                                                                                    |
| 节点数量                   | 2个                                                                                                    |
| 目标容量                   | O + GB                                                                                                    |
| 购买时长                   | 28天(购买当日至区块链网络到期的天数)                                                                                                    |
| 价格                     | The Property of the second second sec |
|                        | 确定取消                                                                                                    |

#### 调整配置

- 1. 在节点列表页中,单击左上角的调整配置。
- 在调整配置中可进行节点规格大小的调整,选择目标配置即可发起调整,采购后即将进入部署流程。调整后对名下所有节点生效。 如下图所示:

| 调整配置        |                             |              |               |  |
|-------------|-----------------------------|--------------|---------------|--|
| <b>i</b> 调整 | 整配置后将对名下所有节点生               | 效            |               |  |
| 原节点配置       | 4核CPU   8GB内存               |              |               |  |
| 节点数量        | 2个                          |              |               |  |
| 目标配置        | 4核CPU 8GB内存<br>仅支持增配,不能降低配置 | 8核CPU 16GB内存 | 16核CPU 32GB内存 |  |
| 购买时长        | 28天(购买当日至区块链)               | 网络到期的天数)     |               |  |
| 价格          | 1211                        |              |               |  |
|             |                             | 确定           | 取消            |  |

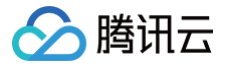

# 区块链浏览器

最近更新时间: 2023-11-21 17:36:01

### 操作场景

本文档指导用户进行 Hyperledger Fabric 引擎网络下区块链浏览器的查看与操作。

#### 前提条件

已登录 TBaaS 控制台。

#### 操作步骤

#### 查看区块链浏览器

- 1. 在 TBaaS 控制台 中,选择左侧导航中的 Fabric > 区块链网络 进入网络卡片页面,单击对应的卡片进入网络详情页。
- 选择区块链浏览器页签进入浏览器页,即可实时检索或查看链上的数据。浏览器首页可以切换通道,选中通道以后,会显示该通道 中每笔交易的详细信息,包括交易ID、创建时间、交易状态、交易数据等。如下图所示:

| ÷                          |                                       |                       |                                                                                                    |                                                                       |   |  |  |
|----------------------------|---------------------------------------|-----------------------|----------------------------------------------------------------------------------------------------|-----------------------------------------------------------------------|---|--|--|
| 网络概览 通道管理                  | 合约管理 组织与节点 区块                         | <b>链浏览器</b> 高级配置      |                                                                                                    |                                                                       |   |  |  |
| 通道ID: channel-             | ▼ 节点名称: peer1-org-2087100             | 0018.fabric-          | 輸入区块高度/交易ID检索                                                                                               | (                                                                     | Q |  |  |
| 数据概览                       |                                       |                       |                                                                                                    | 近七天交易趋势(笔)<br>4,000<br>3,000                                          |   |  |  |
| <sup>最新区块高度</sup><br>3452  | <sup>累计交易数</sup><br>3453 <sup>笔</sup> | 近1小时交易数<br><b>0</b> 笔 | 节点数<br><b>8</b> 个                                                                                           | 2,000<br>1,000<br>2023-09-01 2023-09-03 2023-09-05 2023-09-07         | 7 |  |  |
| 最新交易区块列表                   |                                       | 更多                    | 最新交易列表                                                                                                    | 更多                                                                    |   |  |  |
| 区块高度                       | 创建时间                                  |                       | 交易                                                                                                    | 交易时间                                                                  |   |  |  |
| <b>#3451</b><br>1笔交易 提案组织: | 2023-09-0                             | 6 19:58:32            | e48daf12647925100569<br>交易发送者:                                                                              | db2cc0563ff970437887286 2023-09-06 19:58:32<br>所属区块高度:3451            |   |  |  |
| <b>#3450</b><br>1笔交易 提案组织: | 2023-09-0                             | 6 19:58:30            | <b>df7ad76d0368bf5e408d</b><br>交易发送者:                                                                       | 08dc8d6d5cecd7df1b039c0fae 2023-09-06 19:58:30<br>所属区块高度:3450         |   |  |  |
| <b>#3449</b><br>1笔交易 提案组织: | 2023-09-0                             | 6 19:58:28            | <b>b27d4c282cb009e10d6</b><br>交易发送者:                                                                        | 2cb009e10d62f97a08982d19e6bc568b09 2023-09-06 19:58:28<br>所属区块高度:3449 |   |  |  |
| <b>#3448</b><br>1笔交易 提案组织: | 2023-09-0                             | 6 19:57:53            | <b>fa54ee69ead637a9bd8b</b><br>交易发送者:                                                                       | 772a10981705e41884d97e2 2023-09-06 19:57:53<br>所属区块高度:3448            |   |  |  |
| <b>#3447</b><br>1笔交易 提案组织: | 2023-09-0                             | 6 19:57:51            | <b>8c98b223369791fa61b5</b><br>交易发送者:                                                                       | icb662e155a3ce702f4f27bd 2023-09-06 19:57:51<br>所属区块高度:3447           |   |  |  |
| <b>#3446</b><br>1笔交易 提案组织: | 2023-09-0                             | 6 19:57:40            | 01f035c7889746a026f9;<br>交易发送者:                                                                             | 2f0a3c2f4212605f9854cc33 2023-09-06 19:57:40<br>所属区块高度:3446           |   |  |  |
| <b>#3445</b><br>2笔交易 提案组织: | 2023-09-0                             | 6 19:55:59            | <b>8fa395c11bbb1f15a58c</b><br>交易发送者:                                                                       | 6988d1b7d8a8bd20f9d61df 2023-09-06 19:55:59<br>所属区狭高度:3445            |   |  |  |
| #3444<br>1笔交易 提案组织:        | 2023-09-0                             | 6 19:45:46            | d8a33c165b69663d0a09135308305c91bf8ace8eeb         2023-09-06 19:56:23           交易发送者:         所属区块高度:3445 |                                                                       |   |  |  |

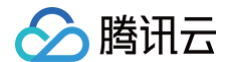

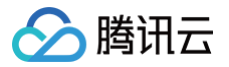

# 证书管理

最近更新时间: 2023-11-20 17:25:53

### 操作场景

本文档指导用户进行 Hyperledger Fabric 引擎网络下证书的申请与管理。

#### 前提条件

已登录 TBaaS 控制台。

#### 操作步骤

#### 申请证书

- 1. 在 TBaaS 控制台 中,选择左侧导航中的 Fabric > 区块链网络 进入网络卡片页面,单击对应的卡片进入网络详情页。
- 2. 选择**高级配置 > 证书管理**页签进入证书列表页,即可查看当前组织下的证书信息。
- 3. 单击证书列表左上角的**申请证书**,在弹窗中填写证书标识,并上传用户证书及 TLS 证书的 CSR 文件。如下图所示:

| 申请证书       |                                                                                                    | > |
|------------|----------------------------------------------------------------------------------------------------|---|
| CA机构       | Fabric CA                                                                                                    |   |
| 区块链网络      | Fabric测试网络                                                                                                    |   |
| 签名算法       | ECC                                                                                                    |   |
| 公私钥算法      | ECC-with-SHA256                                                                                                    |   |
| 密码长度       | 256                                                                                                    |   |
| 证书标识 *     | 用于区分证书,不超过20个英文字母                                                                                                    |   |
| 用户证书CSR★   | 选择文件                                                                                                    |   |
|            | 请上传.csr格式的,1k以内的文件。 <mark>操作指南</mark>                                                                                                  |   |
| TLS证书CSR * | 选择文件                                                                                                    |   |
|            | <ul> <li>请上传、csr格式的,1k以内的文件。操作指南</li> <li>我同意我所申请的证书只适用于腾讯云区块链TBaaS平台内相关业务,不适用于其他业务。如使用该证书于其他业务产生了任何纠纷问题,腾讯云区块链TBaaS平台概不负责。</li> </ul> |   |

4. 单击申请即可完成证书的生成。CSR 文件的生成方法请参见 证书申请 CSR 生成指南。

# 下载证书

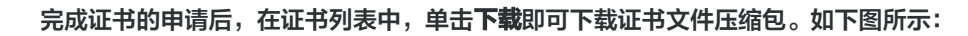

| <b>管理</b> | 申请证书  |                  |      | 输入证书ID              | 或证书标识检索             | Q         |
|-----------|-------|------------------|------|---------------------|---------------------|-----------|
|           | 证书ID  | 证书内容             | 证书标识 | 申请时间                | 失效时间                | 操作        |
|           | 807   | 根证书   用户证书   TLS | test | 2023-09-08 10:52:45 | 2033-09-08 10:52:45 | 下载        |
|           | 共 1 条 |                  |      |                     | 10 - 条/页 🛛 🗸 🖊      | 1 /1页 ▶ ▶ |

解压后可获得4个文件,分别为:

腾讯云

- ca.crt: 组织根证书,用于验证用户证书。
- user.tls.crt: 用户 TLS 证书, 用于与节点进行 tls 通信。
- user.sign.crt: 用户证书,用于交易的签名。

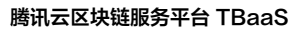

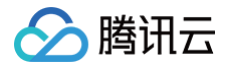

# 审计日志

最近更新时间: 2023-11-20 17:58:01

# 操作场景

本文档指导用户进行 Hyperledger Fabric 引擎网络下的审计日志查看。

### 前提条件

已登录 TBaaS 控制台。

# 操作步骤

#### 查看日志

- 1. 在 TBaaS 控制台 中,选择左侧导航中的 Fabric > 区块链网络 进入网络卡片页面,单击对应的卡片进入网络详情页。
- 2. 选择**高级配置 > 审计日志**页签进入审计日志列表页,即可查看当前网络中各组织的操作记录。
- 3. 单击列表右侧操作列的查看即可浏览详细的日志信息。如下图所示:

| ÷    |            |            |              |               |        |                             |        |            |  |
|------|------------|------------|--------------|---------------|--------|-----------------------------|--------|------------|--|
| 网络概览 | 通道管理       | 合约管3       | 里 组          | 织与节点          | 区块链浏览器 | 高级配置                        |        |            |  |
|      |            |            |              |               |        |                             |        |            |  |
| 证书管理 | 今天         | 昨天         | 近 <b>7</b> 天 | 近 <b>30</b> 天 | 选择时间   | 选择时间                        |        | 输入操作组织检索 Q |  |
| 审计日志 |            |            |              |               |        |                             |        |            |  |
|      | 操作时间       |            | 操作组织         | Į             | 操作类型 ▼ | 操作目标                        | 操作结果 ▼ | 日志详情       |  |
|      | 2023-09-06 | 6 19:21:06 |              |               | 加入通道   | channel-atbajj通道            | 成功     | 查看         |  |
|      | 2023-09-06 | 6 12:56:05 |              |               | 创建合约   | channel-atbaje通道安装javaccc合约 | 成功     | 查看         |  |
|      | 2023-09-06 | 6 12:52:15 |              |               | 创建合约   | channel-atbaje通道安装javaccb合约 | 成功     | 查看         |  |
|      | 2023-09-06 | 6 12:51:30 |              |               | 创建合约   | channel-atbaje通道安装gocccc合约  | 成功     | 查看         |  |
|      | 2023-09-06 | 6 12:47:20 |              |               | 创建合约   | channel-atbaje通道安装javacca合约 | 成功     | 查看         |  |
|      | 2023-09-06 | 6 12:43:30 |              |               | 创建合约   | channel-atbaje通道安装javacc合约  | 成功     | 查看         |  |
|      | 2023-09-06 | 6 12:40:27 |              |               | 创建合约   | channel-atbaje通道安装javaa合约   | 成功     | 查看         |  |
|      | 2023-09-06 | 6 12:38:51 |              |               | 创建合约   | channel-atbaje通道安装javab合约   | 成功     | 查看         |  |